## **AEON Netmember e-Statement Guide**

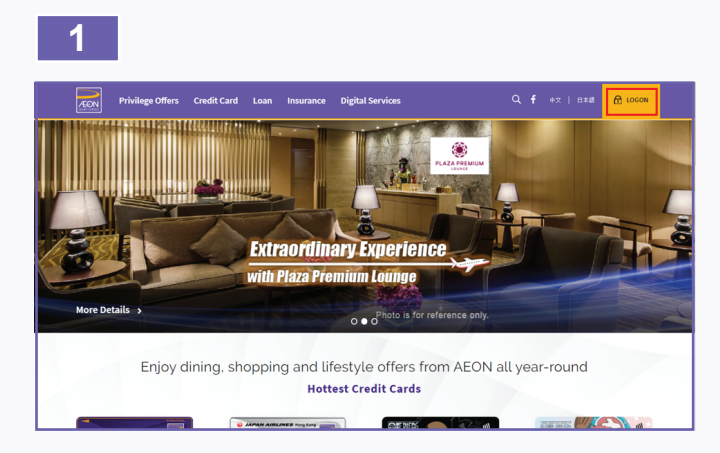

1. Please visit AEON Website and click "LOGON"

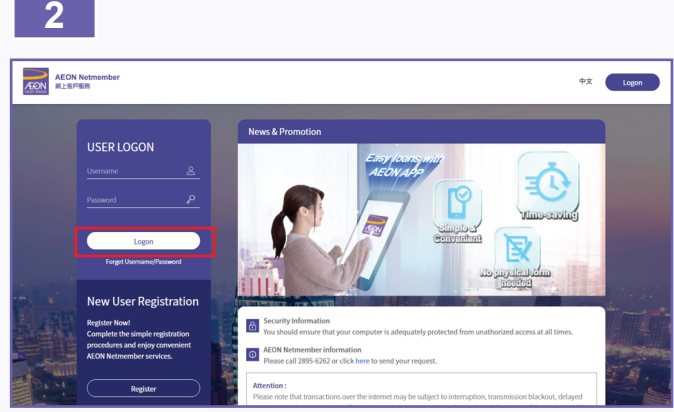

2. Input username and password to logon AEON Netmember

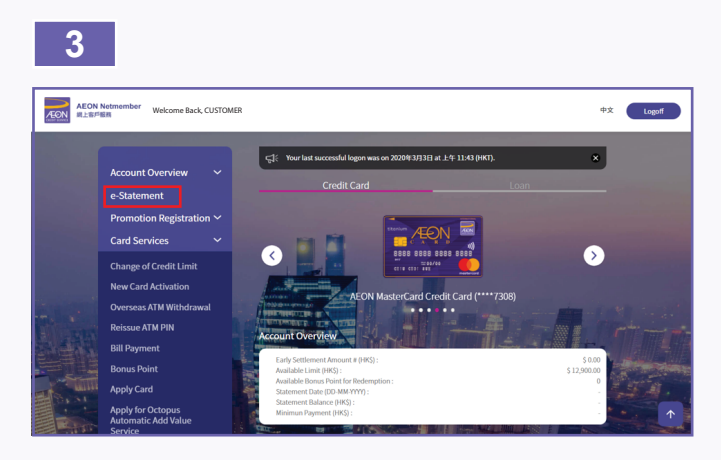

3. Select "e-Statement" from the menu to display your card list

| 網上客戶服務 Welco                         | Unit retinementer Welcome Back, CUSTOMER |                                    |                                  |                      |  | Log |
|--------------------------------------|------------------------------------------|------------------------------------|----------------------------------|----------------------|--|-----|
| Account Overview                     | ~                                        | e-Statement                        |                                  |                      |  |     |
| e-Statement<br>Promotion Registratio | n 🗸                                      | Please select account              |                                  |                      |  |     |
| Card Services                        | ~                                        | AFON MasterCard Credit Card - 4784 |                                  |                      |  | >   |
| Loan Services                        | ~                                        | ALON MUSCICU                       | a creat cara - 4104              |                      |  |     |
| AEON Card e-Mall                     |                                          | Credit Limit:<br>Delivery Type:    | HK\$ 85,000.00                   | This Month Special   |  |     |
| Cash Advance Service                 | s 🗸                                      |                                    |                                  |                      |  |     |
| Profile Update                       | ~                                        | AEON UnionPay                      | AEON UnionPay Credit Card - 2082 |                      |  | >   |
|                                      |                                          | Credit Limit:                      | HK\$ 10,000.00                   | 7 This Month Special |  |     |

4. Select an account from the card list

4

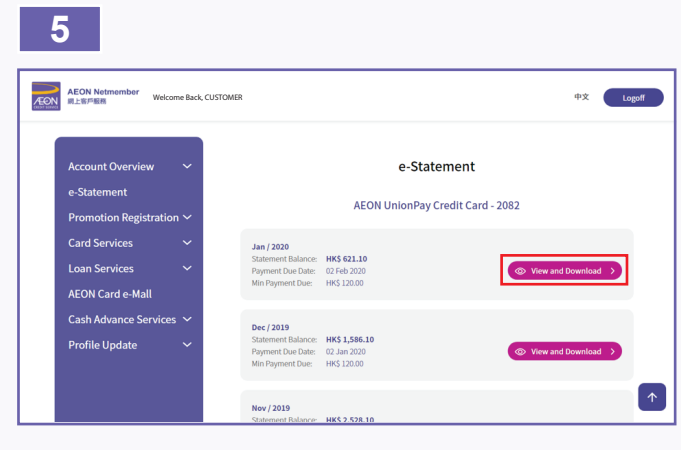

5. Select "View and Download"